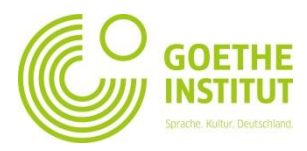

## Регистрација и најава на Mein Goethe.de

- 1. За да се регистрирате или најавите на платформата на Гете-институт, отворете ја веб страната <u>www.goethe.de/skopje</u>.
- 2. Во горниот десен агол, можете да го промените јазикот

| 3. | С се наја                | не северна македи                                                                                      | онија<br>рање на опција                   | Германск<br>та Moioт Goeth | Q <u>&amp; Мојот Со</u><br>ки јазик Култура<br>н <b>е. de — На</b> ј | атре de 🗸 македонски 🗸<br>Настани За нас<br>АВИ СЕ |  |
|----|--------------------------|----------------------------------------------------------------------------------------------------|-------------------------------------------|----------------------------|----------------------------------------------------------------------|----------------------------------------------------|--|
| 4. | - може<br>или<br>- да се | те да се најавите со веќе креираниот профил ПРИЈАВУВАЊЕ<br>регистрирате како нов корисник РЕГИСТРИРАЊЕ |                                           |                            |                                                                      |                                                    |  |
|    |                          |                                                                                                    | ЗАЊЕ                                      |                            |                                                                      |                                                    |  |
|    |                          | Е-пошта<br> <br>Лозинка<br>Ја заборавивте лозинката?<br>Сакате да останете на                          | ©а<br>авени?                              |                            |                                                                      |                                                    |  |
|    |                          | ПРИЈАВ<br>Дали сте нови во Goethe-Ins<br>РЕГИСТЯ                                                       | УВАЊЕ<br>iltut? Дознајте повеќе<br>РИРАЊЕ |                            |                                                                      |                                                    |  |

## Креирај Гете-корисничко име

Внесете Ваша мејл адреса и креирајте лозинка кои подоцна ќе ги користите за најава на платформата на Гете-институт, потоа одберете ја земјата во која живеете. Пред да го креирате Вашиот профил, внимателно прочитајте ги Општите услови за користење и изјавата за заштита на личните податоци.

На мејл адресата, која ја внесовите за креирање на профилот, ќе Ви пристигне мејл, за активирање на профилот од испраќач noReply.de. Притиснете на линкот.

| м                                                                                                    | lein Goe  | the.de / Zugang aktivieren                                                                                               |  |  |  |
|----------------------------------------------------------------------------------------------------|-----------|----------------------------------------------------------------------------------------------------|--|--|--|
| V 📄 V                                                                                                    | /on:      | noReply-kdf@goethe.de   💌                                                                                                |  |  |  |
|                                                                                                    | An:       | petrapetrafrau@mail.de                                                                                                   |  |  |  |
| Willkommen be                                                                                                    | i Mein G  | oethe.de. Bitte klicken Sie auf den folgenden Link, um Ihren Zugang zu aktivieren und Ihre E-Mail-Adresse zu bestätigen: |  |  |  |
| https://my.goeth                                                                                                    | he.de/kdf | f/TC?t=3q2tc5c3chstrqq4h335&ort=pxxdeDE                                                                                  |  |  |  |
| Wenn der oben angegebene Link nicht funktioniert, kopieren Sie die URL in das Adressfeld eines neuen Browserfensters. |           |                                                                                                    |  |  |  |
| Bitte antworten                                                                                                    | Sie nich  | t auf diese E-Mail. Antworten auf diese Nachricht werden nicht abgerufen oder beantwortet.                               |  |  |  |
| Wenn Sie sich r                                                                                                    | nicht bei | Mein Goethe.de registriert haben, können Sie diese E-Mail ignorieren.                                                    |  |  |  |
|                                                                                                    |           |                                                                                                    |  |  |  |

По успешно активирање, линкот ќе Ве однесе на почетната страна на Гетеинститут. Во горниот денес агол, потребно е да се најавите, со регистрираната мејл адреса и лозинка.

MEIN PROFIL – тука можете да го актуелизирате Вашиот профил со Вашите лични податоци

| START DEUTSCHE SF                                   | PRACHE KULTUR ÜBEF | R UNS STANDORTE  |            |  |  |  |
|-----------------------------------------------------|--------------------|------------------|------------|--|--|--|
|                                                     | MEINE              | MEINE STARTSEITE |            |  |  |  |
| Meine Startseite<br>Mein Profil<br>Meine Newsletter | MEIN PROFIL        | _ MEINE          | NEWSLETTER |  |  |  |
| Meine Communitys<br>Meine Kurse                     |                    |                  |            |  |  |  |
|                                                     |                    |                  | KURSE      |  |  |  |
|                                                     |                    |                  |            |  |  |  |

MEINE KURSE- тука го внесувате Вашиот број на кандидат (кој може да го најдете на потврдата испратена за успешно регистрирање на курс) иститот ќе Ви биде активен, по стартување на првата средба со професор.